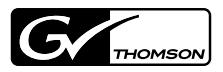

| FIRECODER Blu    |  |  |
|------------------|--|--|
| ユーザーズマニュアル       |  |  |
| October 30, 2008 |  |  |
|                  |  |  |

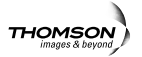

# ご注意

- (1) 本製品の一部または全部を無断で複製することを禁止 します。
- (2) 本製品の内容や仕様は将来予告無しに変更することが あります。
- (3)本製品は内容について万全を期して作成いたしましたが、万一ご不審な点や誤り、記載漏れなどお気付きの点がございましたら、当社までご連絡ください。
- (4) 運用した結果については、(3)項にかかわらず責任を負いかねますので、ご了承ください。
- (5)ご使用上の過失の有無を問わず、本製品の運用において発生した逸失利益を含む特別、付随的、または派生的損害に対するいかなる請求があったとしても、当社はその責任を負わないものとします。
- (6) 本製品付属のソフトウェア、ハードウェア、マニュア ル、その他添付物を含めたすべての関連製品に関し て、解析、リバースエンジニアリング、デコンパイ ル、ディスアッセンブリを禁じます。
- (7) Microsoft、Windowsは米国マイクロソフト・コーポ レーションの登録商標です。
- (8) DIPOLBY Dolby、ドルビーおよびダブルD記号はドル ビーラボラトリーズの商標です。ドルビーラ ボラトリーズからの実施権に基づき製造され ています。
- (9) Intel、Pentium、Xeonは、米国およびその他の国にお けるインテル コーポレーションまたはその子会社の商 標または登録商標です。
- (10) その他、商品名やそれに類するものは各社の商標また は登録商標です。

# 表記について

- 本書に記載されていない情報が記載される場合があり ますので、ディスクに添付のテキストファイルも必ず お読みください。
- 本書での説明と実際の運用方法とで相違点がある場合 には、実際の運用方法を優先するものとします。
- 本書はPCの基本的な操作を行うことができる方を対象 に書かれています。特に記載の無い操作については、 一般的なPCの操作と同様に行ってください。
- 本書では、Microsoft<sup>®</sup> Windows<sup>®</sup> XP Professional operating systemをWindows XP Professional、また はWindows XPと表記します。Microsoft<sup>®</sup> Windows<sup>®</sup> XP Home Edition operating systemをWindows XP Home Edition、またはWindows XPと表記します。 Windows Vista<sup>®</sup> Home Basic、Windows Vista<sup>®</sup> Home Premium、Windows Vista<sup>®</sup> Business、Windows Vista<sup>®</sup> Home Diltimateをそれぞれ、Windows Vista Home Basic、 Windows Vista Home Premium、Windows Vista Business、Windows Vista Ultimate、または Windows Vistaと表記します。

# ご使用の前に

• 絵表示について

本製品を安全に正しくお使いいただくために、以下の内容 をよく理解してから本文をお読みください。

## ▲ 警告

人が死亡または重傷を負う恐れのある内容を示しています。

# ⚠ 注意

けがをしたり財産に損害を受ける恐れのある内容を示して います。

絵表示の意味

# $\otimes$

この記号はしてはいけないことを表しています。

# 0 6

この記号はしなければならないことを表しています。

## $\triangle$

この記号は気をつける必要があることを表しています。

#### ご購入製品を使用される際の注意事項

ここでは、ご購入製品を使用されるときにご注意いただき たい事柄について説明しています。

▲ 警告

- 健康上のご注意
  - ごくまれに、コンピュータのモニタに表示される強い光の刺激や点滅によって、一時的にてんかん・意識の喪失などが引き起こされる場合があります。こうした経験をこれまでにされたことがない方でも、それが起こる体質をもっていることも考えられます。こうした経験をお持ちの方や、経験をお持ちの方の血縁にあたられる方は、本製品を使用される前に必ず医師と相談してください。
- 製品のご利用についての注意事項
   医療機器や人命に関わるシステムでは、絶対にご利用にならないでください。製品の性質上、これらのシステムへの導入は適しません。
- ◆ 製品の取り付けおよび取り外しに関する注意事項 製品の取り付けおよび取り外しを行う場合、必ずPC 本体および周辺機器の電源を切り、さらに電源ケー ブルをコンセントから抜いた状態で行ってください。 PC本体および周辺機器の電源を入れたまま、製品を 取り付けたり取り外したりした場合、製品やPC本 体、周辺機器および周辺機器に接続されている機器 の一部が破壊される恐れがあります。また、PC本体 および周辺機器の電源ケーブルをコンセントから抜 かずにPC本体や周辺機器の筐体(電源ユニットな ど)、機器の金属部分に触れた場合には感電する恐 れがあります。
- 静電気に関する注意事項
   製品に静電気が流れると製品上の部品が破壊される 恐れがあります。各コネクタや部品面には直接手を 触れないでください。
   静電気は衣服や人体からも発生します。製品に触れ る前に、一旦接地された金属製のものに触れてくだ

さい(体内の静電気を放電することになります)。

# ⚠ 注意

 $\bigcirc$ 

消費電流に関する注意事項

複数の拡張ボードをPCに取り付けるときは、ご購入 製品を含めたすべての製品の消費電流の合計がPCの 最大供給電流を超えていないことを必ず確認してく ださい。全ボードの消費電流の合計がPCの最大供給 電流を超えたりするなどの動作条件を満たさない環 境で使用し続けると、システムが正常に動作しない 場合やシステムに負荷がかかり、PCが故障する原因 となる恐れがあります。

消費電流のわからない製品については、その製品の 取扱説明書をご覧いただくか、メーカーに直接お問 い合わせいただいてお確かめください。

- 他社製品と併用されるときの注意事項
   他社製品と併用されるとご購入製品が正常に動作しないことがあり、そのためにシステムが本来の目的を達成することができないこともあります。あらかじめ、製品単体の環境で購入製品が正常に動作することをご確認ください。また、他社製品との併用によって購入製品が正常に動作しないのであれば、その他社製品と購入製品との併用はお止めください。
- ◇ その他の注意事項

製品は指定された位置に指示通り取り付けてください。指示通りに取り付けられていない場合、製品の 金属部分とPCの金属部分が接触してショートするな どの要因で、製品やPC本体・周辺機器が破壊される 恐れがあります。

製品を取り扱うときは、手など皮膚を傷つけないよ う十分にご注意ください。ハードウェアの仕様上、 製品のパネル、コネクタ、エッジ、裏面は金属のピ ンが、突出していることがあります。製品を取り付 けたり取り外したりするときは、製品全体を軽く包 み込むようにお持ちください。

本製品は動作時および電源を切った後しばらくは高 温になっており、触れるとやけどをする恐れがあり ます。手を触れる際には、十分にご注意ください。

FIRECODER Blu ユーザーズマニュアル October 30, 2008 Copyright © 2008 Thomson Canopus Co., Ltd. All rights reserved.

# Contents

| Section 1 | 既要                                   | 1 |
|-----------|--------------------------------------|---|
|           | ···································· | 1 |
|           | 使用許諾契約                               | 1 |
|           | カスタマーサポート                            | 1 |
|           | ご使用に当たっての留意事項                        | 1 |
|           | サポートについて                             | 2 |
|           | 当社ホームページ                             | 2 |
|           | 個人情報の取扱いについて                         | 3 |
|           | 製品のお問い合わせ窓口について                      | 3 |
|           | 動作環境                                 | 5 |
|           |                                      |   |

## Section 2 **ハードウェアセッティング**

| ボードの取り付け                   | 7  |
|----------------------------|----|
| インストール/アンインストール            | 9  |
| FIRECODER WRITER をインストールする | 9  |
| アンインストールする                 | 12 |

## 

| FIRECODER WRITER の起動       | 15 |
|----------------------------|----|
| スタートメニューから起動する             | 15 |
| デスクトップアイコンから起動する           | 16 |
| デスクトップアイコンにファイルをドロップする     | 16 |
| FIRECODER WRITER のメイン画面    | 17 |
| タイトルを作成する                  | 19 |
| 新しいタイトルを追加する               | 20 |
| タイトルを削除する                  | 22 |
| タイトルを並べ替える                 | 23 |
| タイトルに名前をつけて管理する            | 24 |
| クリップを登録する                  | 25 |
| 入力可能ファイル形式                 | 26 |
| クリップを追加する                  | 27 |
| フォルダ内の動画ファイルをクリップとして一括登録する | 29 |
| クリップを並べ替える                 | 32 |
| クリップを削除する                  | 33 |
| チャプターを設定する                 | 34 |
| チャプターを削除する                 | 35 |
| チャプターの一括設定                 | 36 |
| チャプターの一括削除                 | 39 |

#### Contents

| メディアやファイルへの出力 | 41 |
|---------------|----|
| 環境設定          | 41 |
| 「全般」 タブ       | 42 |
| 「エンコード設定」 タブ  | 43 |
| 出力方式の選択       | 45 |
| メディアへの出力      | 46 |
| ファイルへの出力      | 50 |
|               |    |

## Section 4 メニューと機能 53

| メニューバー     | 53 |
|------------|----|
| ファイルメニュー   | 53 |
| タイトルメニュー   | 55 |
| クリップメニュー   | 56 |
| チャプターメニュー  | 57 |
| 編集メニュー     | 58 |
| ヘルプメニュー    | 58 |
| 右クリックメニュー  | 59 |
| タイトル       | 59 |
| クリップサムネイル  | 60 |
| スライダ       | 61 |
| クリップリスト    | 62 |
| 詳細情報       | 63 |
| タイトルツールチップ | 64 |
| クリップツールチップ | 64 |
| ハードウェア仕様   | 65 |
| 入力対応解像度    | 66 |
|            |    |

Section

# 概要

# ご使用の前に

### 使用許諾契約

本製品をご利用いただくには、この使用許諾契約の内容にご 同意いただく必要があります。ソフトウェアのセットアップ 時に表示される使用許諾契約にご同意いただけない場合や、 ご不明な点がありましたら、インストールを中止して、下記 カスタマーサポートまで書面にてご連絡ください。

このソフトウェア使用許諾契約は、お客様がインストール を完了された時点で内容にご同意いただいたものとさせて いただきます。

#### カスタマーサポート

〒651-2241 神戸市西区室谷1-2-2

トムソン・カノープス株式会社 カスタマーサポート宛

#### ご使用に当たっての留意事項

ご使用上の過失の有無を問わず、本製品の運用において発生 した逸失利益を含む間接損害に対するいかなる請求があった としても、当社はその責任を負わないものとします。

製品本体の使用目的および当社が推奨する環境下以外での 本製品の動作は、一切保証いたしかねます。また、CPUな どを規格外でご使用の場合、本製品の動作保証は一切いた しかねます。

本製品を使用して、他人の著作物(例:CD・DVD・ビデ オプログラム等に収録されている、あるいはラジオ・テレ ビ放送またはインターネット送信によって取得する音声・ 映像)を録音・録画する場合、特定の場合を除き著作権の 侵害となる場合があります。 本製品を使用して作成・複製・編集される著作物またはそ の複製物につきましては、当社は一切責任を負いかねます のであらかじめご了承ください。著作権侵害の可能性は、 使用環境によって異なりますので、事前にお客様の顧問弁 護士に確認されることをお勧めいたします。

## サポートについて

本製品のユーザーサポートは登録ユーザー様を対象として おります。サポートをお受けいただくために、ユーザー登 録を必ず行ってください。ご登録されていない場合は、 ユーザーサポートをお受けいただけません。

同梱されている各製品の保証(サポート)期間は次のとお りです。

 ハードウェア(一部接続ケーブル等を除く)保証期間 は、お買い上げ日より1年間です。

ご注意 サポートについてのお知らせは、アプリケーション CDの [readme] フォルダ内の [JPN] フォルダに収 録されています。 ソフトウェアについて 「重要・サポートについてのお知らせ.pdf」をご覧に なるには、Adobe Readerが必要です。お使いのPC にAdobe Readerがインストールされていない場合 は、アプリケーションCDを開き、 [Adobe] フォル ダから、 [AdbeRdr90\_ja\_JP.exe] を実行してくだ さい。Adobe Readerがインストールされます。

#### 当社ホームページ

本製品をはじめとする当社最新情報をホームページ (http://www.thomson-canopus.jp)にて発信しています。 最新のドライバ、ユーティリティ、アプリケーション、製品マニュアル(PDF形式)、FAQなどを公開していますの で、当社ホームページにぜひアクセスしてください。

## 個人情報の取扱いについて

当社では、原則として①ご記入いただいたお客様の個人情 報は下記の目的以外では使用せず、②下記以外の目的で使 用する場合は事前に当該サービス上にてお知らせします。

当社ではご記入いただいた情報を適切に管理し、特段の事 情がない限りお客様の承諾なく第三者に開示・提供するこ とはございません。

- ご利用の当社製品のサポートの実施
- 当社製品の使用状況調査、製品改良、製品開発、サービス向上を目的としたアンケートの実施
  - 調査結果を当社のビジネスパートナーに参考資料 として提供することがありますが、匿名性を確保 した状態で提供します。
- 銀行口座やクレジットカードの正当性、有効性の確認
- ソフトウェアのバージョンアップや新製品の案内などの情報提供
- 懸賞企画などで当選された方やお客様への賞品の発送
  - お客様の個人情報の取扱いに関するご意見、お問 合せは http://www.thomson-canopus.jp/info/ まで ご連絡ください。

## 製品のお問い合わせ窓口について

ご使用方法や、このマニュアルについて不明な点、疑問点 などがございましたらトムソン・カノープス株式会社テク ニカルサポートまでお問い合わせください。

お問い合わせの前には必ず以下の内容をご準備の上、お問 い合わせください。

• ご使用になっておられるPCの名称型番

メーカー製の場合 自作、オーダーメイドの場合:マザーボード型番、 CPU、チップセット、サ ウンドボード、グラ フィックボード

- オペレーティングシステム (Windowsなど) のバージョン
- ハードディスクの容量、メモリの容量

FIRECODER Blu — ユーザーズマニュアル

- 他に取り付けられている拡張ボードのメーカー名と製品名
- 周辺機器があればそのメーカー名と製品名
- 他に併用している当社製品があれば製品名とバージョン番号

本製品のお問い合わせは、下記の窓口にて受け付けておりま す。電話番号は、お間違えのないようにおかけください。

テクニカルサポート窓口 TEL 078-992-9940

製品の使用方法など技術的相談に関するご質問承り窓口です。

〒651-2241 神戸市西区室谷1-2-2

トムソン・カノープス株式会社 テクニカルサポート宛

 $10:00 \sim 12:00 / 13:00 \sim 17:00$ 

(土日祝日、当社指定休日は除く)

#### テクニカルメールサポート

http://www.thomson-canopus.jp/mail/

#### カスタマーサポート窓口 TEL 078-992-5846

ユーザー登録のご確認や保守部品に関するご質問承り窓口 です。

〒651-2241 神戸市西区室谷1-2-2

トムソン・カノープス株式会社 カスタマーサポート宛

 $10:00 \sim 12:00 / 13:00 \sim 17:00$ 

(土日祝日、当社指定休日は除く)

#### カスタマーメールサポート

http://www.thomson-canopus.jp/info/

#### サポート&サービス [FAQ] ページ

http://www.thomson-canopus.jp/tech/faq/faq.htm

## 動作環境

#### PC本体

下記の条件を満たすPC/AT互換機

- CPU: Intel Pentium 4 2.4GHz(HTテクノロジ対応) 以上
  - ※ Intel Pentium 4 3GHzもしくはPentium D 820 以上を推奨

#### PCI Expressバス

下記の条件を満たすバススロットに空きが必要

• PCI Express x1が1つ必要

#### CD-ROM

- ソフトウェアのインストールに必要
- Blu-ray/DVDディスクの作成には別途ドライブが必要

#### ハードディスクドライブ

- アプリケーションインストール領域: 300MB以上の空き容量が必要
- 作業領域:
   作成するディスクメディア容量の2倍以上の空き容量 が必要
- FAT32フォーマットの場合は、ディスク書き込みに失 敗する場合があります。

#### グラフィック

- 1024×768ピクセル以上フルカラー出力の解像度をもつ もの
- DirectX 9.0c以上

## 対応OS

- Microsoft Windows Vista Home Basic/Home Premium/Business/Ultimate 32bit/64bit 日本語版 (SP1)
- Microsoft Windows XP Home Edition/Professional 日本語版 (SP3)

Section 2

# ハードウェアセッティング

# ボードの取り付け

ボードの装着を行う前に、作業を行うことができるほこり の無い乾いたスペースを準備してください。また、プラス ドライバー、マイナスドライバーと取り外したねじを入れ ておく空き箱を用意してください。

1. PC をシャットダウンし、電源を切ります。

2. PC のカバーを取り外します。

取り外し方は、PC 付属の取扱説明書をご確認ください。

 ボードを装着するPCI Express スロット (PCI Express x1) 位置のスロットカバーを取り外します。

PCI Express スロットの種類については、ご使用のPC の 取扱説明書をご確認ください。

取り外したスロットカバーは使用しません。失くさないよ うに保管してください。

ボードの取り付け位置を確認します。確認事項は次のとおりです。

PCI Express xl スロットが使用できない場合は、空いてい るPCI Express x4、x8、xl6 スロットに取り付けることが できます。

メインボードのPCI Express xl 端子の取扱いにはご注意 ください。衝撃や予期しない荷重により折損する場合があ ります。

- POINT 当社製のボードは通常、簡単にスロットに装着でき ます。何かに引っかかりうまく差し込むことができ ない場合は、無理に押し込まないようにしてくださ い。このような場合は、ボードを一度取り外し、引 っかかりの原因を確認してください。また、異なる スロットへの装着を試してください。どうしても何 かに引っかかり装着することができない場合は、物 理的な問題でボードを使用することができません。 当社製のボードはPCI Express の規格によって設計 されていますので、PC に何らかの問題がある可能性 があります。このような場合は、PC メーカーまたは マザーボードメーカーへご相談ください。
- ボードをPCI Express スロットにしっかりと差し込み、ブラ ケットの取り付けネジを締めます。

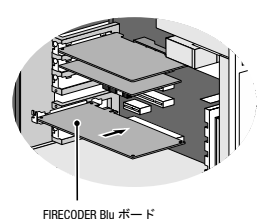

6. PC のカバーを取り付けます。

# インストール/アンインストール

## FIRECODER WRITER をインストールする

ご注意 ボードを装着した後にPC を起動すると、[新しいハードウェアが見つかりました] (Windows XP の場合は[新しいハードウェアの検出ウィザード])ダイアログが表示されます。ここでは[キャンセル]を選んでください。
 インストールを始める前に、常駐ソフトウェアを含む他のすべてのアプリケーションソフトを終了してください。
 Administrator 権限(PC の管理者など)を持つアカウントでインストール作業を行ってください。

ここではWindows Vista 環境を例に説明します。

 アプリケーションCD をCD - ROM ドライブにセットします。 自動起動しない場合は、アプリケーションCDを開き、 [setup.exe] をダブルクリックしてください。

InstallShield Wizard ダイアログが表示されます。

Windows Vista 環境でユーザーアカウント制御ダイア ログが表示される場合は、[続行] をクリックしてく ださい。

2. [次へ] をクリックします。

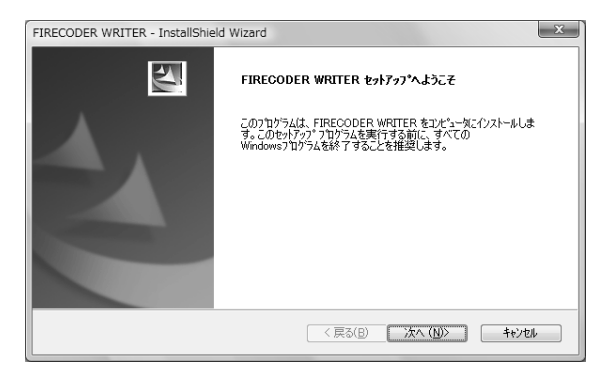

FIRECODER Blu — ユーザーズマニュアル

3. 使用許諾契約に同意される場合は、[使用許諾契約の全条 項に同意します]を選択し、[次へ]をクリックします。

| FIRECODER WRITER - InstallShield Wizard                                                                                                    |
|----------------------------------------------------------------------------------------------------|
| 使用許諾契約<br>次の製品使用許諾契約を注意深くお読みください。                                                                                                    |
| ソフトウェア使用は装装約書<br>重要:本件ソフトウェアをご使用になる前に、このライセンス契約(以下「本契約)と(いいます。)の音楽項をよく<br>お読み(だえい。トムンシ・カ) - コンネギ(会社(以下ドムンシ・カ) - コンス(いいます。)は、本契約の全ての<br>条項に同意されることを条件として、本件ソフトウェアをご利用になる個人、会社または注め)主任であるお客<br>補(以下ド各番組)といいます。)には1点して、本件ソフトウェアの使用各計紙(やしょす。本契約は、各番<br>どトムンシ・カ) - フスとの間におけでふたり交動力を有する契約です。お客様が、「同意」またな((ない)もしくは<br>同意を意味する表示を電子(ない)かりとがす(、日本)、各者様は実知)に可意したのといたされます。お客様<br>が本契約の念項に同意されないときは、「同意しません」または「いいえ」もしくは不同意を意味する表示を電                                                                                                    |
| <ul> <li>● 健用料装契約の全条項(同意します(Δ)</li> <li>● 使用料装契約の条項(同意しません(Δ)</li> <li>■ (の場(P)</li> <li>■ (の場(P)</li> <li>■ (の易(P)</li> <li>■ (の易(P)</li> <li>■</li></ul> |
| < 戻る(B) 次へ(B)> キャンセル                                                                                                    |

- **ご注意** 使用許諾契約は、内容をスクロールさせ、必ずすべての条項をお読みください。
- **4.** [インストール] をクリックします。

| FIRECODER WRITER - InstallShield Wizard                     | x |
|-------------------------------------------------------------|---|
| インストール準備の完了<br>インストール準備の完了<br>インストールを開始する準備が整いました。          |   |
| [インストール]をグリックしてインストールを開始占してください。                            |   |
| インストール設定を確認または変更する場合は、「戻る」を外かします。ウイザートを終了するには、「キャンセルを外かします。 |   |
| InstallShield                                               |   |

5. [はい、今すぐコンピュータを再起動します。] を選択し、 [完了] ボタンをクリックします。

| FIRECODER WRITER - InstallShie | ld Wizard                                                                                                    |  |
|--------------------------------|----------------------------------------------------------------------------------------------------|--|
|                                | InstallShield Wizard の完了<br>InstallShield Wizard 位、FIRECODER、WRITER を正常にインストールしま<br>した。このフロウラムを使用するが、コピュー攻き再起動する必要がありま<br>す。<br>( <u>は</u> )、今ずでユピュー交き再起動します。<br>(スパス、後でコピュー交き再起動します。<br>トライッガらコルピーティックを取り出してから、「完了1本タンを別ックして、<br>セットックを続了してくだとい。) |  |
| (夏3(B) <b>完7</b> キャンセル         |                                                                                                    |  |

PCを再起動します。 以上でインストールは完了です。

## アンインストールする

ドライバおよびFIRECODER WRITER をアンインストー ルします。

- ご注意 アンインストールを始める前に、常駐ソフトウェア を含む他のすべてのアプリケーションソフトウェア を終了してください。
   Administrator 権限(PCの管理者など)を持つアカ ウントでアンインストール作業を行ってください。
   ここではWindows Vista 環境を例に説明します。
- [スタート] メニューから、[コントロールパネル] を選択し、 [プログラムのアンインストール] (Windows XP の場合は [プログラムの追加と削除])をクリックします。

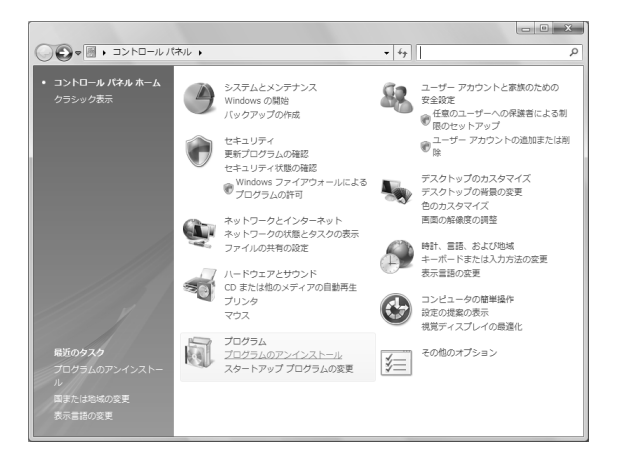

 [FIRECODER WRITER] を選び、[アンインストール] (Windows XP の場合は[変更と削除])をクリックし ます。

| G < □>ト□-ル/                                    | 《ネル → プログラム → プログラムと機能 🚽 4                           | <del>,</del> 検索 の     |
|------------------------------------------------|------------------------------------------------------|-----------------------|
| タスク                                            | プログラムのアンインストールまたは変更                                  |                       |
| インストールされた更新プロ<br>グラムを表示                        | プログラムをアンインストールするには、一覧からプロ<br>[変更]、または [修復] をクリックします。 | コグラムを選択して [アンインストール]、 |
| Windows Marketplace で新<br>しいプログラムを取得           | 🕓 整理 🗸 🔠 表示 👒 🎭 アンインストール                             | 0                     |
| 購入したソフトウェアを表示(<br>デジタル ロッカー)                   | 名前                                                   | 発行元                   |
| <ul> <li>Windows の機能の有効化また<br/>は無効化</li> </ul> | Station and a stationary in the second               | 47 Selectope, in      |
|                                                | Chatterrow (h                                        | 04104                 |
|                                                | CONTRACTOR OF A DESCRIPTION                          | the second second     |
|                                                | FIRECODER WRITER                                     | Thomson Canopus       |
|                                                | den c                                                | Totalite Corporation  |
|                                                | LINES, LUIS (MUTH)                                   | Particul Comparison   |
|                                                | Choose and the particular                            | North Internation     |
|                                                | A COLUMN STATE                                       | And the part of the   |
|                                                | III                                                  |                       |

- 3. Windows Vista の場合は、ユーザーアカウント制御ダイア ログが表示されます。[続行]をクリックします。
- **4.** [はい] ボタンをクリックします。

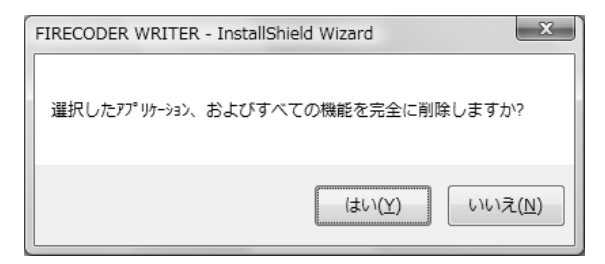

アンインストールを開始します。

5. [はい、今すぐコンピュータを再起動します。]を選択し、 [完了] ボタンをクリックします。

| FIRECODER WRITER - InstallShield Wizard |                                                                                                    |  |
|-----------------------------------------|----------------------------------------------------------------------------------------------------|--|
|                                         | <b>アンインストール完了</b><br>InstaliShield Woard は FIRECODER WRITER のインストールを完了しま<br>した。<br>(近し、今夏ぐ江ビュータを両起動します。)<br>(いえ、後でエピュータを両起動します。<br>トライブから知ってーディンを再取か出してから、D完了はネッを切っかして、<br>セットップを終了してください。 |  |
| (反动) <b>先7</b> 中心地                      |                                                                                                    |  |

PCが再起動します。 以上でアンインストールは完了です。

Section 3

# FIRECODER WRITERの 使用

FIRECODER WRITER は、クリップとして登録した動画 ファイルからDVDビデオやBlu-rayビデオを作成するため の、FIRECODER Blu専用アプリケーションです。

クリップの種類ごとにタイトルを作成したり、クリップに チャプターを設定することもできます。

# FIRECODER WRITER の起動

## スタートメニューから起動する

 [スタート] → [すべてのプログラム] → [Canopus] → [FIRECODER WRITER] → [FIRECODER WRITER] を 選択します。

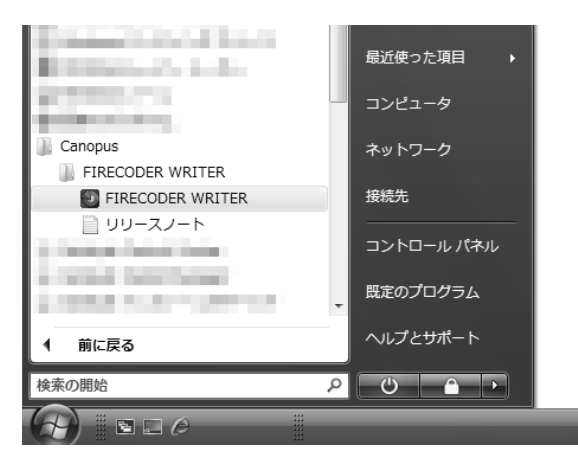

FIRECODER Blu — ユーザーズマニュアル

## デスクトップアイコンから起動する

1. デスクトップアイコンをダブルクリックします。

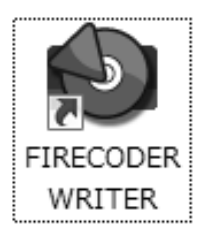

## デスクトップアイコンにファイルをドロップする

1. デスクトップアイコンにファイルをドラッグ&ドロップします。

# FIRECODER WRITER のメイン画面

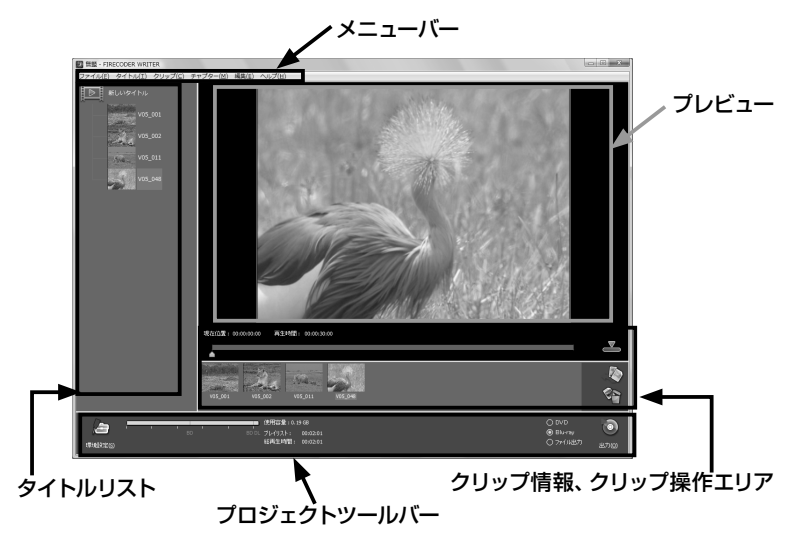

• メニューバー

FIRECODER WRITERの操作を行うためのメニューです。

• タイトルリスト

タイトル一覧が表示されます。右クリックメニューで、タ イトルを編集したり、クリップを追加したりできます。

ここで選択したタイトルに登録されているクリップが、ク リップリストに一覧として表示され、チャプターの設定な どを行うことができます。

プレビュー

選択されているクリップのプレビューが表示されます。

• クリップ情報、クリップ操作エリア

クリップ上の現在位置、クリップの再生時間、スライダ、 チャプター設定ボタン、クリップリスト、クリップ追加ボ タン、クリップ削除ボタンがあります。 • プロジェクトツールバー

環境設定ボタン、ディスク領域表示グラフ、使用容量、タ イトルの再生時間、総再生時間、出力先選択ラジオボタ ン、出力ボタンがあります。

## タイトルを作成する

FIRECODER WRITER のタイトルリストで、Blu-rayビデオ、DVDビデオのタイトルを作成、編集することができます。

作成されたタイトルは、タイトルリストで上にあるものか ら順に再生されます。

登録されているクリップはサムネイルとしてタイトルリスト に表示されていますが、タイトルリスト上のタイトルを選択 すると、そのタイトルに登録されているクリップがクリップ リストに表示されます。

タイトルリスト

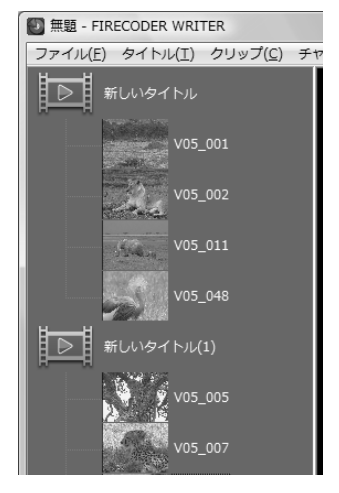

このセクションでは、次の手順を説明しています。

- 新しいタイトルを追加する
- タイトルを削除する
- タイトルの順序を入れ替える
- タイトルに名前をつけて管理する

FIRECODER Blu — ユーザーズマニュアル

## 新しいタイトルを追加する

1. タイトルリスト上で右クリックし、表示されるメニューから [タイトルを追加する]を選択します。

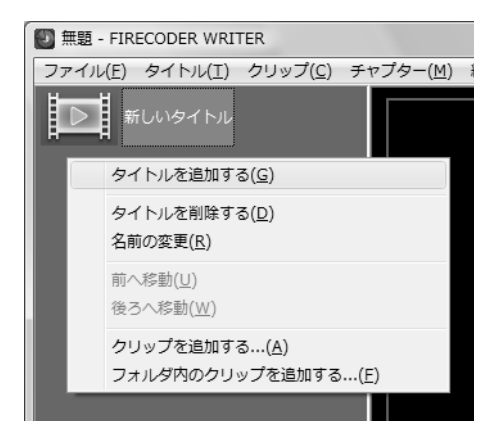

2. 新しいタイトルが作成されます。

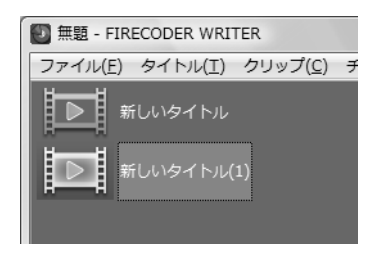

• [タイトル] メニューの [タイトルの追加] を選択して、 タイトルを作成することもできます。 ヒント 複数のタイトルを作成しようとしたときに、次のようなダイアログが表示される場合があります。FIRECODER WRITERで作成したディスクにはメニューが作成されないため、複数のタイトルが含まれるビデオディスクは、再生するプレイヤーによっては、2番目以降のタイトルへのジャンプが正しく行えない場合があります。再生機器のマニュアルでご確認ください。

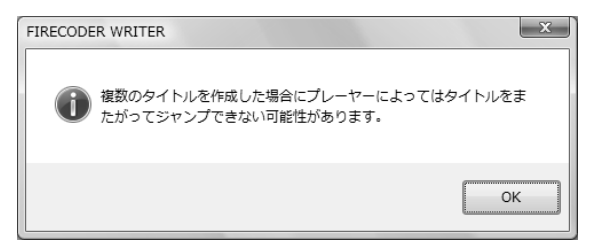

ご注意 タイトルの名前は、本アプリケーションでのみ使われます。BD/DVDプレイヤーで表示されるものではありません。

## タイトルを削除する

 削除するタイトルを右クリックして、表示されるメニューから [9イトルを削除する]を選択します。

| 🕑 無題 - FIREC       | ODER WRITER                                                        |     |
|--------------------|--------------------------------------------------------------------|-----|
| ファイル( <u>E</u> ) ち | マイトル( <u>I</u> ) クリップ( <u>C</u> ) チャプター( <u>M</u> ) 編集( <u>E</u> ) | ヘルプ |
| <u>新</u> し<br>新し   | いタイトル                                                              |     |
| <b>1</b>           | タイトルを追加する( <u>G</u> )<br>タイトルを追加する( <u>G</u> )                     |     |
|                    | 名前の変更( <u>R</u> )                                                  |     |
|                    | <b>前へ移動(U)</b><br>後ろへ移動( <u>W</u> )                                |     |
|                    | クリップを追加する( <u>A)</u><br>フォルダ内のクリップを追加する(E)                         |     |

選択したタイトルが削除されます。

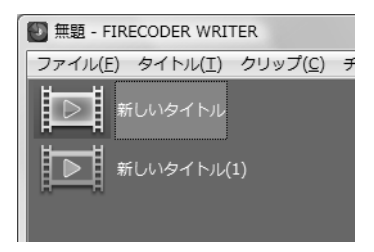

• [タイトル] メニューの [削除] を選択してタイトルを 削除することもできます。

## タイトルを並べ替える

 タイトルの順番を並べ替えるには、入れ替えるタイトルをド ラッグして、移動先のタイトル上でドロップします。

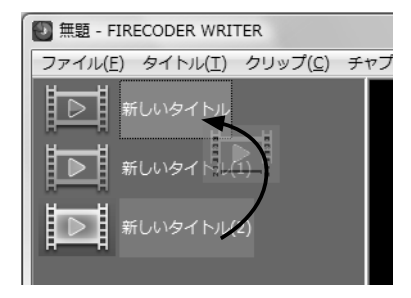

[タイトル]メニューおよび、タイトルを右クリックして表示されるメニューで[前へ移動]または[後ろへ移動]を選択して、一つ前のタイトルまたは、一つ後ろのタイトルと順番を入れ替えることもできます。

## タイトルに名前をつけて管理する

複数のタイトルを作成したときに、タイトルに分かりやす い名前をつけて管理することができます。

- 1. 名前を変更したいタイトルを選択した状態で、名前部分を クリックします。
- 2. 新しい名前を入力し、Enterキーを押します。

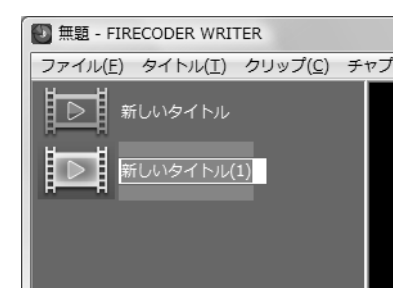

名前が変更されます。

 名前をつけるタイトルを右クリックして、表示される メニューから[名前の変更]を選択して、名前を変更す ることもできます。

# クリップを登録する

選択したタイトルにクリップ(動画ファイル)を登録しま す。登録されたクリップはクリップリストに表示され、 ディスクを作成したときに、リストの左のものから順に再 生されます。

登録したクリップにチャプターを設定することもできます。

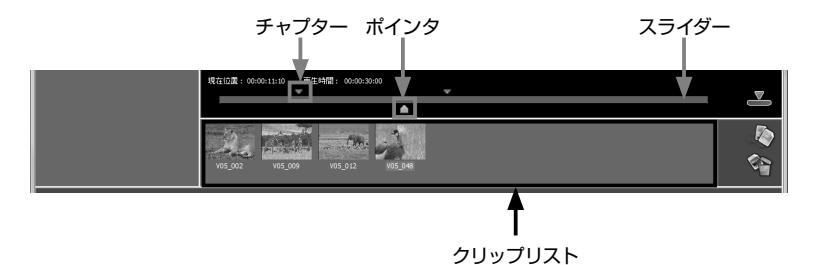

このセクションでは、次の項目を説明しています。

- 入力可能ファイル形式
- クリップを追加する
- フォルダ内の動画ファイルをクリップとして一括登録 する
- クリップを並べ替える
- クリップを削除する
- チャプターを設定する
- チャプターを削除する
- チャプターの一括設定
- チャプターの一括削除

## 入力可能ファイル形式

FIRECODER WRITERには、次の形式のファイルを登録 することができます。

- Canopus HQ (\*.avi)
- HDV (\*.m2t)
- AVCHD (\*.m2ts \*.mts)
- MPEG2 PS/TS (\*.m2p \*.mpg \*.m2t \*.mpegなど)
  - ※ MPEG1およびSIFサイズのクリップの入力には対応していません。
  - ※ 入力可能な解像度についてはp66を参照してくだ さい。

## クリップを追加する

選択したタイトルに、クリップを登録します。

1. クリップを追加するタイトルを選択し、[クリップの追加ボ タン]をクリックします。

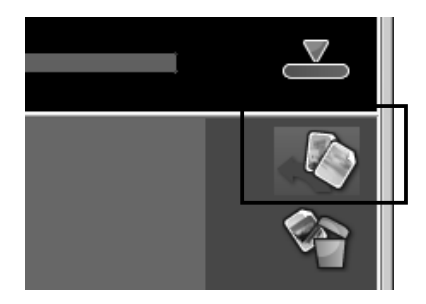

2. クリップとして追加するファイルを選択し、[開<] をクリッ クします。

Shiftキー、またはCtrlキーを押しながら、ファイルを複数 選択することもできます。

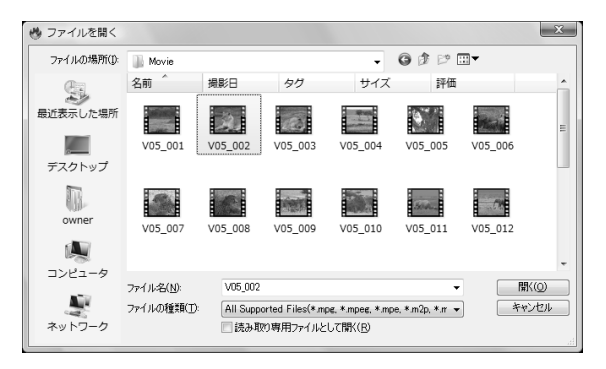

選択したファイルがクリップとして、クリップリストに追加されます。

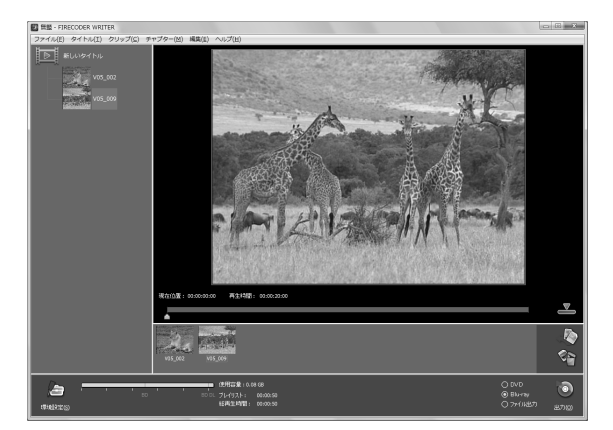

タイトルリストにもクリップがサムネイル表示されます。

[クリップ]メニューの[追加]、またはタイトルリスト上で右クリックして表示されるメニューから[クリップを追加する]を選択して、選択したタイトルにクリップを追加することもできます。
## フォルダ内の動画ファイルをクリップとして一括登録する

タイトルの右クリックメニューから、フォルダを指定する ことで、フォルダ内に含まれる動画ファイルを、クリップ として一括登録することができます。

1. タイトルを右クリックし、表示されるメニューから [フォルダ 内のクリップを追加する] を選択します。

| 🕑 無題 | FIRECODER WRITER                                                |          |
|------|-----------------------------------------------------------------|----------|
| ファイル | (E) タイトル(I) クリップ( <u>C</u> ) チャプター( <u>M</u> ) 編集( <u>E</u> ) / | $\sim l$ |
|      | 新しいタイトル<br>タイトルを追加する( <u>G</u> )                                |          |
|      | タイトルを削除する( <u>D)</u><br>名前の変更( <u>R)</u>                        |          |
|      | 前へ移動( <u>U)</u><br>後ろへ <b>移動(<u>W</u>)</b>                      |          |
|      | クリップを追加する( <u>A</u> )                                           |          |
|      | フォルダ内のクリップを追加する( <u>F</u> )                                     |          |
|      |                                                                 |          |

2. クリップとして登録するファイルが含まれるフォルダを指定 し、[OK] をクリックします。

| フォルダの参照                                                                                                    | x           |
|----------------------------------------------------------------------------------------------------|-------------|
| 検索するフォルダを指定してください                                                                                               |             |
|                                                                                                    |             |
| ▶ 🐌 パブリック                                                                                                    | <b>^</b>    |
| ▲ 1型 コンピュータ                                                                                                    |             |
| الله المعالم المعالم المعالم المعالم المعالم المعالم المعالم المعالم المعالم المعالم المعالم المعالم المعالم ال |             |
|                                                                                                    |             |
| Source Data                                                                                                    | =           |
| Dontent                                                                                                    |             |
| DELL                                                                                                    |             |
| 📗 drvrtmp                                                                                                    |             |
| ⊳ 🌆 FMB                                                                                                    |             |
| j french                                                                                                    |             |
| 📄 german                                                                                                    |             |
| J Movie                                                                                                    |             |
| Program Files                                                                                                   | Ŧ           |
| 新しいフォルダの作成(M) OK キャンセ                                                                                           | <b>اللہ</b> |

指定したフォルダに含まれるファイルが、クリップとして登録され、クリップリストに追加されます。

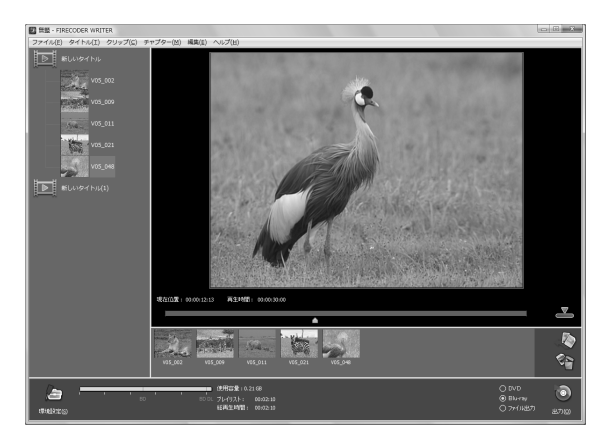

[タイトル]メニューの[フォルダを追加]を選択して、フォルダ内のファイルを一括登録することもできます。

## クリップを並べ替える

クリップリストに登録したクリップは、リストの左のもの から順に再生されます。クリップは、ドラッグ&ドロップ で順番を並べ替えることができます。

 順番を変更したいクリップをドラッグし、移動先でドロッ プします。

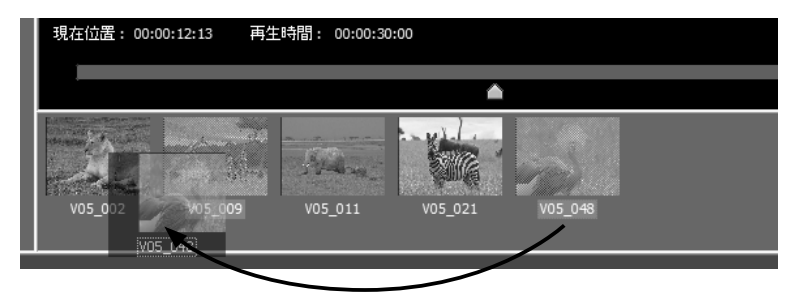

- タイトルリストに表示されるクリップのサムネイルを ドラッグ&ドロップして、クリップを並べ替えること もできます。
- [クリップ] メニューおよび、クリップを右クリックして表示されるメニューで[前へ移動] または[後ろへ移動] を選択して、一つ前のクリップまたは、一つ後ろのクリップと順番を入れ替えることもできます。

## クリップを削除する

1. 削除するクリップをクリックして選択し、[クリップの削除] ボタンをクリックします。

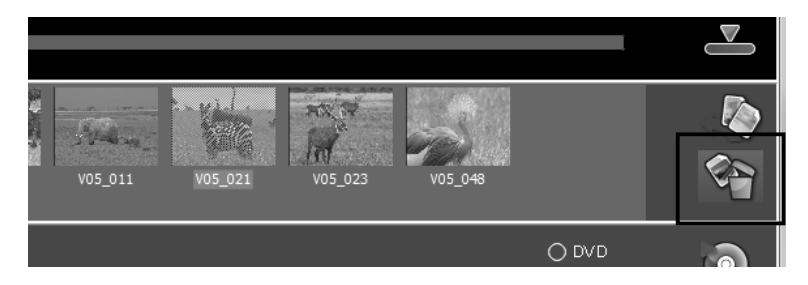

選択したクリップが削除されます。

- [クリップ] メニューの [削除] または、クリップを右 クリックして表示されるメニューから [削除] を選択 してクリップを削除することもできます。
- タイトルリストに表示されるクリップのサムネイルを 右クリックして表示されるメニューで[クリップを削 除する]を選択して、クリップを削除することもでき ます。

# チャプターを設定する

クリップの任意の地点にチャプターを設定することができ ます。

1. チャプターを設定するクリップをクリックして選択します。

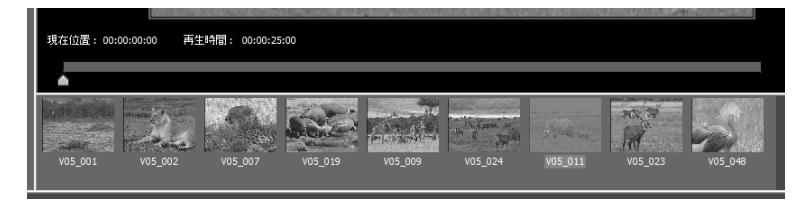

スライダをクリックして、チャプターを作成する位置にポインタをあわせます。

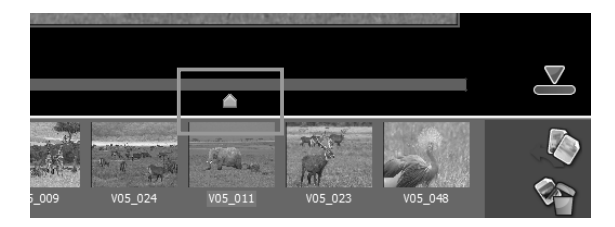

- ポインタは、マウスのドラッグや、キーボードの方向 キーでも操作することができます。
- 3. [チャプター設定] ボタンをクリックします。

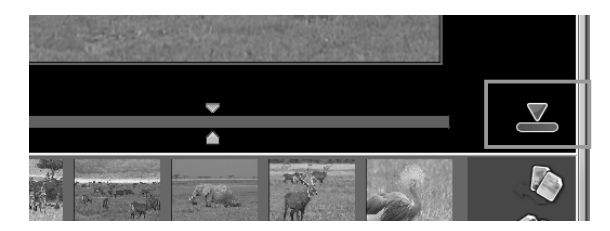

[チャプター]メニューの[追加]で、チャプターを作成することもできます。

FIRECODER Blu — ユーザーズマニュアル

## チャプターを削除する

作成されているチャプターを削除します。

1. 削除するチャプターをクリックして選択します。

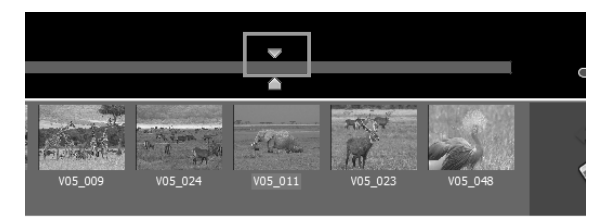

**2.** [チャプター設定] ボタンをクリックします。 選択したチャプターが削除されます。

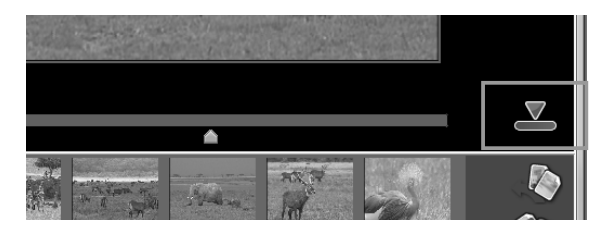

- 削除するチャプターを選択した状態で、[チャプター] メニューの[削除]ボタンを選択して、チャプターを 削除することもできます。
- 削除するチャプターを右クリックして表示されるメニューの [チャプターを削除] を選択して、チャプターを削除することもできます。

## チャプターの一括設定

選択したタイトルや、選択したクリップに一定間隔でチャ プターを一括作成することができます。

1. スライダ上で右クリックし、表示されるメニューから [チャ プターツールダイアログの表示] をクリックします。

|                                          | In(こ移動( <u>N</u> )<br>Out(こ移動( <u>U</u> )                                     |  |
|------------------------------------------|-------------------------------------------------------------------------------|--|
| 05_009                                   | チャプターを追加( <u>A</u> )<br>チャプターを削除( <u>D</u> )<br>チャプターツールダイアログの表示…( <u>T</u> ) |  |
| ■ 使用容量:0.21(<br>DL ブレイリスト: (<br>総再生時間: ( | 38<br>)0:02:10<br>)0:02:10                                                    |  |

[チャプター] メニューの [チャプターツールダイアログの表示] を選択して、ツールダイアログを表示することもできます。

2. 「チャプターツール」ダイアログが表示されます。

| チャプターツール                  | ×      |
|---------------------------|--------|
| 対象①                       |        |
| ◎ 現在のクリップのみ(L)            |        |
| ○ 現在のタイトル内のクリップ(P)        |        |
|                           |        |
| クリップ名:V05_009<br>チャブター数:1 |        |
| 定期的にチャプターを打つ              |        |
| 間隔(E) 30秒間隔 🔹             | マ-⊅M)  |
| チャプターの全前順余                |        |
| 全てのチャプターマークを削除します。        |        |
|                           | 全削除(D) |
|                           | 閉じる(C) |

3. 対象フィールドで、チャプターを設定する対象を選択します。

| 現在のクリップ<br>のみ     | 選択中のクリップに対して、チャプター<br>を一括作成します。                     |
|-------------------|-----------------------------------------------------|
| 現在のタイトル<br>内のクリップ | 選択中のタイトルに登録されているすべ<br>てのクリップに対して、チャプターを一<br>括作成します。 |
| 全てのクリップ           | すべてのタイトルに登録されているすべ<br>てのクリップに対して、チャプターを一<br>括作成します。 |

| 30 秒間隔 | 30 秒間隔にチャプターを作成します。 |
|--------|---------------------|
| 1 分間隔  | 1 分間隔にチャプターを作成します。  |
| 2 分間隔  | 2 分間隔にチャプターを作成します。  |
| 3 分間隔  | 3 分間隔にチャプターを作成します。  |
| 5分間隔   | 5 分間隔にチャプターを作成します。  |
| 10分間隔  | 10分間隔にチャプターを作成します。  |

4. チャプターの間隔を指定します。

**5.** [マーク] ボタンをクリックします。

6. [閉じる] ボタンをクリックします。

## チャプターの一括削除

選択したタイトルや、選択したクリップに設定されている チャプターを一括で削除することができます。

1. スライダ上で右クリックし、表示されるメニューから [チャ プターツールダイアログの表示] をクリックします。

|                                        | In(ニ移動(∐)<br>Out(ニ移動( <u>U</u> )                                              |  |
|----------------------------------------|-------------------------------------------------------------------------------|--|
| 5_009                                  | チャプターを追加( <u>A</u> )<br>チャプターを削除( <u>D</u> )<br>チャプターツールダイアログの表示…( <u>I</u> ) |  |
| ■ 使用容量:0.21(<br>□ ブレイリスト: (<br>総再生時間:( | 58<br>00:02:10<br>00:02:10                                                    |  |

[チャプター] メニューの [チャプターツールダイアログの表示] を選択して、ツールダイアログを表示することもできます。

2. 「チャプターツール」 ダイアログが表示されます。

| チャプターツール                                                   | ×               |
|------------------------------------------------------------|-----------------|
|                                                            |                 |
| <ul> <li>現在のグリックのみ(L)</li> <li>現在のタイトル内のクリップ(P)</li> </ul> |                 |
| <ul> <li>全てのクリップ(A)</li> </ul>                             |                 |
| タイトル:約1しいタイトル<br> クリップ数:5<br> 総チャプター数:5                    |                 |
| 定期的にチャプターを打つ                                               |                 |
| 間隔(E) 30秒間隔 🗸                                              | マーク(M)          |
| チャプターの全削除                                                  |                 |
| 全てのチャプターマークを削除します。                                         |                 |
|                                                            | 全削除( <u>D</u> ) |
|                                                            | 閉じる(C)          |

3. 対象フィールドで、チャプターを設定する対象を選択します。

| 現在のクリップ | 選択中のクリップに設定されたチャプ                                  |
|---------|----------------------------------------------------|
| のみ      | ターを削除します。                                          |
| 現在のタイトル | 選択中のタイトルに設定されたチャプ                                  |
| 内のクリップ  | ターを削除します。                                          |
| 全てのクリップ | すべてのタイトルに登録されているすべ<br>てのクリップに設定されたチャプターを<br>削除します。 |

- 4. [全削除] ボタンをクリックします。
- 5. [閉じる] ボタンをクリックします。

# メディアやファイルへの出力

編集結果を、DVD、Blu-ray、およびファイルに出力する ことができます。

タイトルの編集やクリップの設定完了後、次の手順で、メ ディアやファイルに書き出すことができます。

- 環境設定
- 出力方式の選択
- メディアへの出力
- ファイルへの出力
- **ご注意** MPEG、H.264を素材として登録した場合、FIRECODER Bluハードウェアの機能でトランスコードを行いますが フィールド変換には対応していません。

## 環境設定

環境設定ボタンをクリックして表示されるダイアログで、 一時ファイルの保存先や、エンコードの設定を行います。

環境設定ボタン

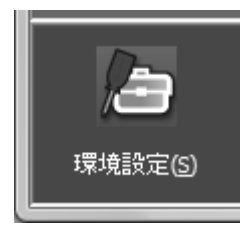

# 「全般」タブ

| D:¥                   |                                  |  |
|-----------------------|----------------------------------|--|
| 使用可能容量 59,821         | MB 総容量 218,308 MB 空き容量 59,821 MB |  |
|                       | 十分な空き容量があります                     |  |
| <sup>デ</sup> デオスカンダード |                                  |  |
| ビデオスタンダード(S)          | NTSC系                            |  |
| NTSC系(ビデオ 30フレー       | ム/秒)のビデオを出力します                   |  |
|                       |                                  |  |
|                       |                                  |  |

## 一時ファイル保管先

| ファイル保管先 | <ul> <li>一時ファイルの保行</li> <li>一時ファイルの保行</li> <li>アの約2倍の空さ</li> <li>参考値を参考に、</li> <li>量を確認してくだる</li> <li>DVD 1層:</li> <li>DVD 2層:</li> <li>BD 1層:</li> <li>BD 2層:</li> <li>また、ハードディ</li> <li>マットの場合は出ります。</li> </ul> | 管先を設定します。<br>或には、出力先のメディ<br>容量が必要です。次の<br>ハードディスク空き容<br>さい。<br>10GB<br>20GB<br>50GB<br>100GB<br>スクが FAT32 フォー<br>カに失敗することがあ |
|---------|----------------------------------------------------------------------------------------------------|----------------------------------------------------------------------------------------------------|
|---------|----------------------------------------------------------------------------------------------------|----------------------------------------------------------------------------------------------------|

ビデオスタンダード

| ビデオスタン<br>ダード | 最初に登録されたクリップの情報を元に<br>NTSC、PAL が自動的に決定されます。<br>ただし、最初に登録されたクリップが<br>24pの場合は、NTSCもしくはPALの<br>クリップのうち、先に登録されたビデオ<br>スタンダードに決定されます。また、ビ<br>デオスタンダード決定後に別のビデオス<br>タンダードに変更したり、NTSCとPAL<br>のクリップを混在させることはできま<br>せん。<br>NTSCと24p、PALと24pのクリップ<br>を混在させることは可能です。 |
|---------------|----------------------------------------------------------------------------------------------------|
|---------------|----------------------------------------------------------------------------------------------------|

# 「エンコード設定」タブ

| ±ax 10 1 1 0000                  |                   |
|----------------------------------|-------------------|
| エンコード品質                          |                   |
| エンコード品質(Q)                       | 標準画質              |
| DVD(zは 1時間 10分<br>ブルーレイ(zは 4時間 出 | 出力可能です。<br>わ可能です。 |
| - Blu-ray 出力時の解像の                | 度変換               |
| 1920 × 1080( <u>9</u> )          |                   |
| 1440 × 1080( <u>4</u> )          |                   |
| ◎ 自動(∐)                          |                   |
| - 1920×1080時の画質設定                | Ε)                |
| ◎ 標準(D)                          |                   |
| ◎ 高品質(円)                         |                   |
| ● 具文目標(○)                        |                   |

## エンコード品質

| エンコード品質 | エンコード品質を[高画質][標準画質][容<br>量優先]から選択します。この品質を選<br>択した場合でも、エンコードにかかる時<br>間はほぼ同じです。 |
|---------|--------------------------------------------------------------------------------|
|---------|--------------------------------------------------------------------------------|

## Blu-ray出力時の解像度変換

Blu-rayに出力するときの解像度を指定します。

| 1920 × 1080 | 登録したクリップの解像度に関係なく、<br>1920 × 1080 で出力します。                                                                                                    |
|-------------|----------------------------------------------------------------------------------------------------|
| 1440 × 1080 | 登録したクリップの解像度に関係なく、<br>1440 × 1080 で出力します。                                                                                                    |
| 自動          | SD 以下のクリップは 720x480/576<br>に、SD 以上の解像度で 1920x1080 未<br>満の場合は 1440x1080 へ、<br>1920x1080 よりも大きいクリップは<br>1920x1080 に変換されます。<br>解像度を混在させたくない場合は<br>1920x1080 または 1440x1080 を<br>選択してください。 |

#### 1920×1080時の画質設定

SDからHD (1920x1080) にアップコンバートする場合の 画質を設定します。

| 標準   | 標準の画質で変換します。                                                         |  |
|------|----------------------------------------------------------------------|--|
| 高品質  | FIRECODER Blu の高画質機能を使用して、高品質で変換します。[標準]を選択した場合に比べて、変換に要する時間が長くなります。 |  |
| 最高品質 | FIRECODER Blu の高画質機能を使用し<br>て、高品質で変換します。変換に要する<br>時間が最長になります。        |  |

## 出力方式の選択

[出力先選択] ラジオボタンで、出力先を選択します。

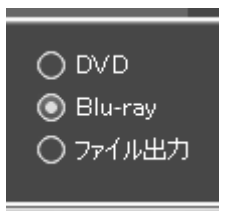

| DVD     | DVD ディスクに出力し、DVD ビデオを<br>作成します。出力時に表示されるダイア<br>ログで [メディアに書き込み後、ファイ<br>ルを残す] にチェックを入れておくこと<br>で、ディスクイメージを残します。         |
|---------|----------------------------------------------------------------------------------------------------|
| Blu-ray | Blu-ray ディスクに出力し、Blu-ray ビデ<br>オを作成します。出力時に表示されるダ<br>イアログで [メディアに書き込み後、ファ<br>イルを残す] にチェックを入れておくこ<br>とで、ディスクイメージを残します。 |
| ファイル出力  | クリップをファイルとして出力します。<br>作成したタイトル、チャプター情報は無<br>視され、クリップごとに個別のファイル<br>が生成されます。                                            |

# メディアへの出力

編集結果をDVD、またはBlu-rayに出力します。

- ご注意 作成したメディアへの追記や、クリップの編集操作 は行えません。 複数のクリップを使用してBlu-rayを作成した場合、 切り替わるタイミングで先頭クリップの最終フレー ムが教秒表示されることがあります。
- 1. [出力先選択] ラジオボタンで、出力先を指定し、[出力] ボタンをクリックします。

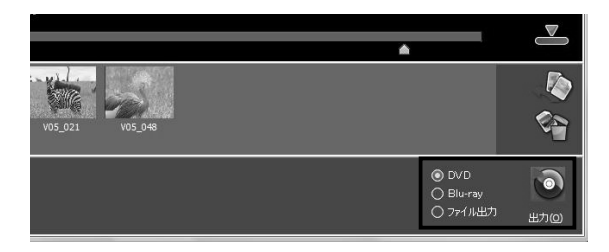

2. 出力開始ダイアログが表示されます。

| DVDに出力します |                                                                   |                                                                                                |        |
|-----------|-------------------------------------------------------------------|------------------------------------------------------------------------------------------------|--------|
| ۲         | ポリュームラベル(L)<br>書き込みドライブ(D)<br>メディア情報<br>メディアにデータがすで<br>メディアの消去を行う | UNTITLED<br>[Ei] HL-DT-ST DVDRAM GSA-4082B AZ<br>DVD RW<br>に書き込まれています。<br>か、ブランクメディアを挿入してください。 | 08 • • |
|           | <ul> <li>ルーブ再生するデ</li> <li>メディアに書きこみ</li> </ul>                   | ィスクを作成する(P)<br>・後、ファイルを残す(R)                                                                   |        |
|           | メディアの消去(E)                                                        |                                                                                                |        |
|           |                                                                   | 開始:(S)                                                                                         | キャンセル  |

| ボリューム<br>ラベル               | ボリュームラベルを入力します。                                                                |
|----------------------------|--------------------------------------------------------------------------------|
| 書き込み<br>ドライブ               | 書き込みに使用するドライブを選択し<br>ます。                                                       |
| メディア情報                     | メディア情報が表示されます。                                                                 |
| ループ再生する<br>ディスクを<br>作成する   | すべてのタイトルの再生後に、ループ再生<br>させる場合にチェックを入れます。チェッ<br>クを外すと、再生終了後停止します。                |
| メディアに書き<br>込み後、<br>ファイルを残す | ディスクイメージを残す場合にチェック<br>を入れます。このディスクイメージを使<br>用して、同じ内容のディスクを作成する<br>ことができます。     |
| メディアの消去                    | 挿入された BD-RE、DVD-RW などの書<br>き換え可能なメディアが使用済みの場合<br>に、メディアを消去して書き込み可能な<br>状態にします。 |
| 開始                         | メディアへの出力を開始します。                                                                |
| キャンセル                      | メディアへの出力を中止し、ダイアログ<br>を閉じます。                                                   |

3. [開始] ボタンをクリックします。 メディアへの書き込みを開始します。

| 進捗状況     |             |      |          |
|----------|-------------|------|----------|
| ÷        | クリップのエンコード  |      |          |
| <b>4</b> |             | _    | 28.9 %   |
| _        |             | 残り時間 | 00:00:14 |
|          | メディアイメージの作成 |      |          |
|          |             |      | 0.0 %    |
|          |             | 残り時間 |          |
|          | メディア書き込み    |      |          |
|          |             |      | 0.0 %    |
|          |             | 残り時間 |          |
|          | キャンセル       |      |          |

POINT 出力開始ダイアログで、 [メディアに書き込み後、フ アイルを残す] にチェックを入れておくと、メディア への書き込み時に一時ファイル保存先(42ページ参 照)に作成されるメディアイメージを、削除しない で残します。

> このイメージを、[ファイル] メニューの[フォルダ をメディアに出力] で読み込むことで、あとで、同じ ディスクを作成することができます。

| DVDに出力します |                  |                                     |       |
|-----------|------------------|-------------------------------------|-------|
|           | ボリュームラベル(L)      | UNTITLED                            |       |
| $\odot$   | ー<br>書き込みドライブ(D) | [E:] HL-DT-ST DVDRAM GSA-4082B A208 | •     |
|           | メディア情報           | DVD-RW                              |       |
|           | 書き込み可能なメディ       | (アです。                               |       |
|           | 🗌 ルーブ再生するデ       | ィスクを作成する(P)                         |       |
|           | 🕑 メディアに書きこみ      | 後、ファイルを残す( <u>R</u> )               |       |
|           | メディアの消去(E)       |                                     |       |
|           |                  | 開始(5)                               | キャンセル |

FIRECODER Blu — ユーザーズマニュアル

#### 制限事項について

#### [DVD-RとDVD-RWは最低1GB書き込む]

DVD-R/DVD-RWの規格により再生互換性のために最低 1GBのデータを書き込む必要があります。

そのため、1GB未満のデータの場合も1GBのデータを書き 込むのと同じ時間がかかることがあります。

DVD+R/DVD+RWにこの制限はありません。

[書き込みを中断できない]

上記 [DVD-RとDVD-RWは最低1GB書き込む] の制限により、ドライブが1GB分のデータを書くため、ユーザーから書き込みを中断することができません。

#### 本製品で書き込みできるメディアについて

| 対応メディア   | 書き込み形式    |
|----------|-----------|
| DVD-R    | DVD-VIDEO |
| DVD-R DL | DVD-VIDEO |
| DVD-RW   | DVD-VIDEO |
| DVD+R    | DVD-VIDEO |
| DVD+R DL | DVD-VIDEO |
| DVD+RW   | DVD-VIDEO |
| BD-R     | BDMV      |
| BD-R DL  | BDMV      |
| BD-RE    | BDMV      |
| BD-RE DL | BDMV      |

## ファイルへの出力

登録されたクリップをファイルとして出力します。

- ご注意 登録されているクリップは、クリップ単位でエンコード処理が行われます。
  登録されているファイル数と同数のファイルが作成されます。
- 1. [出力先選択] ラジオボタンで、[ファイル出力] を選択し、 [出力] をクリックします。

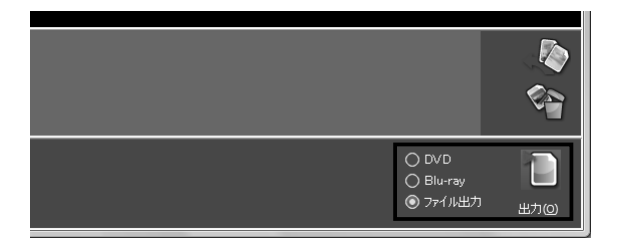

2. 出力開始ダイアログが表示されます。

| FILE |                                                                                                 |                                                                |
|------|-------------------------------------------------------------------------------------------------|----------------------------------------------------------------|
|      | ファイル出力先を指定してください<br><b>D</b> 建<br>使用可能容量 59,875 MB 総容量<br>使用容量: 51 MB                           | 218,308 MB 空き容量 59,875 MB                                      |
|      | 出力形式<br>● H.264,MPEG4 <u>A</u> VC<br>○ MPEG2 Program Stream<br>○ MPEG2 <u>T</u> ransport Stream | 解像度変換<br>● 変換しない例<br>○ 50へ変換(C)<br>○ HDへ変換(H)<br>(1920 x 1080) |
|      | 開始(5)                                                                                           | キャンセル                                                          |

| 出力先  | ファイルの出力先を指定します。出力先<br>として選択したドライブの情報および、<br>作成されるファイル情報が表示されます。                                                                                                    |
|------|----------------------------------------------------------------------------------------------------|
| 出力形式 | 出力形式を「H.264/MPEG4 AVC」、<br>「MPEG2 Program Stream」、「MPEG2<br>Transport Stream」から選択します。<br>次の拡張子のファイルを出力します。<br>H.264: *.m2ts<br>MPEG PS: *.mpg<br>MPEG TS: *.m2t<br>HD 出力の解像度:<br>1920x1080 で出力します。<br>ただし、MPEG2 TransportStream (MPEG<br>TS) の場合、1440x1080 で出力します。 |

|       | 解像度の設定を「変換しない」「SDへ変換」<br>「HDへ変換」から選択します。<br>選択した項目による変換前の解像度と、<br>変換後の解像度の関係は次のようになり<br>ます。                |
|-------|----------------------------------------------------------------------------------------------------|
|       | 変換しない:<br>  SD → SD                                                                                        |
| 解像度変換 | HD → HD (1920x1080)<br>1440x1080/1280x1080/<br>960x1080/1280x720<br>→ 1440x1080                            |
|       | SD 変換:<br>HD → SD(720x480)                                                                                 |
|       | HD 変換:<br>1280 → HD<br>1440 → HD<br>SD → HD (1920x1080)*<br>* 1920x1080 時の画質設定(p.44 参照)<br>で変換後の画質が左右されます。 |
| 開始    | ファイルへの出力を開始します。                                                                                            |
| キャンセル | ファイルへの出力を中止し、ダイアログ<br>を閉じます。                                                                               |

3. [開始] ボタンをクリックします。

ファイル出力を開始します。

| 進捗状況 |            |          |
|------|------------|----------|
| Ť    | クリップのエンコード | 24.2 %   |
| Ţ    | 5400±88    |          |
|      | 25月1日      | 00:00:18 |
|      | キャンセル      |          |

Section 4

# メニューと機能

このセクションでは、メニューとその機能を紹介しています。

- メニューバー
- 右クリックメニュー

# メニューバー

ファイルメニュー

|   | 1 無題 - FIRECODER WRITER  |                                 |                  |                    |
|---|--------------------------|---------------------------------|------------------|--------------------|
|   | ファ                       | イル( <u>E)</u> タイトル( <u>I</u> )・ | クリップ( <u>C</u> ) | チャプター( <u>M</u> )  |
|   |                          | 新規作成                            |                  | Ctrl+N( <u>N</u> ) |
|   |                          | 開く                              |                  | Ctrl+0( <u>0</u> ) |
|   |                          | 上書き保存                           |                  | Ctrl+S( <u>S</u> ) |
|   |                          | 名前を付けて保存( <u>A</u> )            |                  |                    |
|   |                          | 最近使ったファイル                       |                  |                    |
|   |                          | 出力( <u>P</u> )                  |                  |                    |
|   | フォルダをメディアに出力( <u>F</u> ) |                                 |                  |                    |
| 1 |                          | 出力先フォルダを開く( <u>E</u>            | )                |                    |
|   |                          | 環境設定( <u>E</u> )                |                  |                    |
|   |                          | アプリケーションの終了                     | ( <u>X</u> )     |                    |

• 新規作成

編集中の作業をファイル(\*.cfe ファイル)として新たに保存します。

開く
 既存の\*.cfe ファイルを開きます。

FIRECODER Blu — ユーザーズマニュアル

上書き保存

現在開いている\*.cfe ファイルを上書き保存します。

• 名前を付けて保存

現在開いている\*.cfe ファイルとは別のファイルとして保存 します。

最近使ったファイル

これまでに開いたファイルの履歴が表示されます。

出力

編集中の作業をメディアやファイルに出力します。

フォルダをメディアに出力

PCに保存されているディスクイメージをメディアに書き 出し、ディスクを作成します。

• 出力先フォルダを開く

ファイルの出力先フォルダを開きます。

環境設定

環境設定ダイアログを開きます。

• アプリケーションの終了

FIRECODER WRITER を終了します。

タイトルメニュー

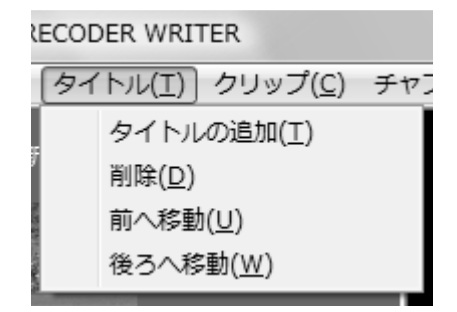

タイトルの追加

タイトルを追加します。

削除

選択したタイトルを削除します。

前に移動

選択したタイトルを直前のタイトルと並べ替えます。

 後に移動 選択したタイトルをすぐ後ろのタイトルと並べ替えます。

クリップメニュー

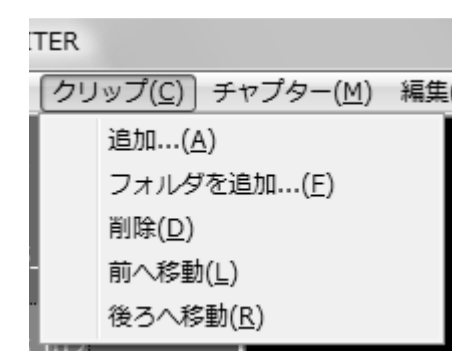

追加

選択したタイトルにクリップを追加します。

• フォルダを追加

選択したタイトルに、フォルダ内に含まれる動画ファイル をクリップとして一括で追加します。

削除

選択したクリップを削除します。

前へ移動

選択したクリップを直前のクリップと並べ替えます。

後ろへ移動

選択したクリップをすぐ後ろのクリップと並べ替えます。

チャプターメニュー

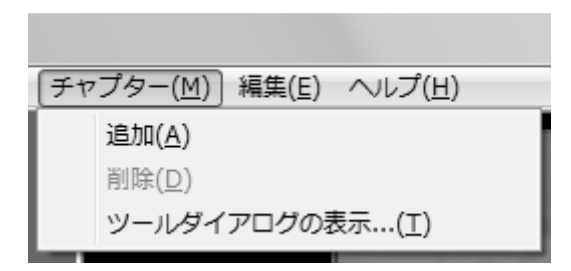

追加

クリップの現在位置にチャプターを追加します。

削除

選択したチャプターを削除します。

ツールダイアログの表示

登録されているクリップに等間隔にチャプターを追加する ためのツールダイアログを表示します。 編集メニュー

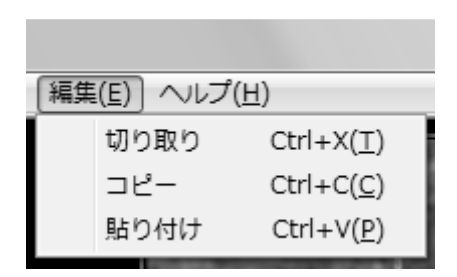

切り取り

選択したクリップをクリップボードに切り取ります。設定 されているチャプター情報も保持されます。

• コピー

選択したクリップをクリップボードにコピーします。設定 されているチャプター情報は破棄されます。

貼り付け

クリップボードに一時保存されているクリップを貼り付け ます。

## ヘルプメニュー

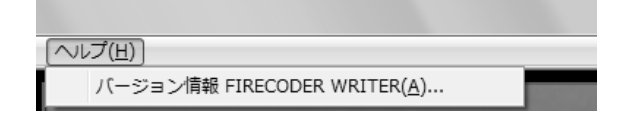

• バージョン情報

FIRECODER WRITERのバージョン情報を表示します。

# 右クリックメニュー

このセクションでは、アイテムを右クリックしたときに表示されるメニューとその機能を説明します。

## タイトル

| タイトルを追加する( <u>G</u> )                                |
|------------------------------------------------------|
| タイトルを削除する( <u>D)</u><br>名前の変更( <u>R)</u>             |
| 前へ移動( <u>U)</u><br>後ろへ移動( <u>W</u> )                 |
| クリップを追加する( <u>A</u> )<br>フォルダ内のクリップを追加する( <u>E</u> ) |
|                                                      |

タイトルを追加する

タイトルを追加します。

タイトルを削除する

選択したタイトルを削除します。

名前の変更

選択したタイトルの名前を変更します。

前へ移動

選択したタイトルを直前のタイトルと並べ替えます。

後ろへ移動

選択したタイトルをすぐ後ろのタイトルと並べ替えます。

クリップを追加する

選択したタイトルにクリップを追加します。

フォルダ内のクリップを追加する

選択したタイトルに、フォルダ内に含まれる動画ファイル をクリップとして一括で追加します。

## クリップサムネイル

|                    | クリップを追加する( <u>A</u> ) |
|--------------------|-----------------------|
| PERSONAL PROPERTY. | クリップを削除する( <u>D</u> ) |
| 1725.3             | 前へ移動( <u>∪</u> )      |
| ▶ 新しい              | 後ろへ移動( <u>₩</u> )     |

• クリップを追加する

選択したタイトルにクリップを追加します。

クリップを削除する

選択したクリップを削除します。

前へ移動

選択したクリップを直前のクリップと並べ替えます。

後ろへ移動

選択したクリップをすぐ後ろのクリップと並べ替えます。

# スライダ

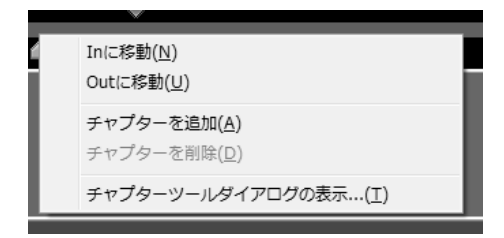

Inに移動

このクリップの先頭に移動します。

• Outに移動

このクリップの最後に移動します。

• チャプターを追加

クリップの現在位置にチャプターを追加します。

チャプターを削除

選択したチャプターを削除します。

• チャプターツールダイアログの表示

登録されているクリップに等間隔にチャプターを追加する ためのツールダイアログを表示します。 クリップリスト

|  | 切り取り(I)<br>コピー(Y)<br>貼り付け( <u>P</u> ) |  |
|--|---------------------------------------|--|
|  | 削除( <u>D</u> )                        |  |
|  | 前へ移動( <u>L)</u><br>後ろへ移動( <u>R</u> )  |  |
|  | 出力先フォルダを開く( <u>E</u> )                |  |

切り取り

選択したクリップをクリップボードに切り取ります。設定 されているチャプター情報も保持されます。

• コピー

選択したクリップをクリップボードに切り取ります。設定 されているチャプター情報は破棄されます。

貼り付け

クリップボードに一時保存されているクリップを貼り付け ます。

削除

選択したクリップを削除します。

前へ移動

選択したクリップを直前のクリップと並べ替えます。

後ろへ移動

選択したクリップをすぐ後ろのクリップと並べ替えます。

出力先フォルダを開く
 ファイルの出力先フォルダを開きます。

# 詳細情報

このセクションでは、画面に表示される各種情報について 説明します。

## ディスク使用容量

| · · ·   | ●                    使用容量:0.13 GB<br>BD |
|---------|-----------------------------------------|
| 使用領域グラフ | ディスクの使用済み領域、空き領域をグ<br>ラフで表示します。         |
| 使用容量    | ディスクを作成したときの容量を表示し<br>ます。               |
| プレイリスト  | 選択中のタイトルの再生時間を表示し<br>ます。                |
| 総再生時間   | 登録されているすべてのクリップの総再<br>生時間を表示します。        |

## クリップ情報

| 現在位置: 00:00:05:0: | 再生時間: 00:00:20:00 |  |
|-------------------|-------------------|--|
|                   | <b>A</b>          |  |
|                   |                   |  |

| 現在位置 | 現在位置のタイムコードを表示します。  |
|------|---------------------|
| 再生時間 | 現在のクリップの再生時間を表示します。 |

## タイトルツールチップ

タイトルの名称、このタイトルに登録されているクリップ 数、タイトルの再生時間が表示されます。

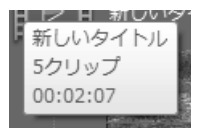

## クリップツールチップ

| タイトル:V05_001                               |  |
|--------------------------------------------|--|
| パス : D:¥20081008_154623_00000¥V05_001.m2ts |  |
| 再生時間:00:00:36                              |  |
| サイズ :1920 x 1080                           |  |
| FieldOrder : Top field first               |  |
| Framerate : 29.97                          |  |
| Aspect: 16:9                               |  |

| タイトル       | クリップ名を表示します。     |
|------------|------------------|
| パス         | クリップのフルパスを表示します。 |
| 再生時間       | クリップの再生時間を表示します。 |
| サイズ        | 解像度を表示します。       |
| FieldOrder | フィールドオーダーを表示します。 |
| Framerate  | フレームレートを表示します。   |
| Aspect     | アスペクト比を表示します。    |

FIRECODER Blu — ユーザーズマニュアル
## ハードウェア仕様

## **FIRECODER Blu**

| PCI 規格 | PCI Express x1 (rev1.1)                       |  |
|--------|-----------------------------------------------|--|
| 外形寸法   | 167.65 (W) x111.15 (H) mm<br>(PCI ブラケットを含まない) |  |
| 重量     | 約 185g (PCI ブラケットを含む)                         |  |
| 最大消費電流 | +3.3V 0.15A, +12V 1.75A                       |  |
| 動作温度   | 0~45℃                                         |  |
| 動作湿度   | 10~80%(結露なきこと)                                |  |

## 入力対応解像度

| DVD/Blu-ray<br>作成時 | 1920x1080<br>1440x1080<br>1280x1080<br>720x 480<br>720x 576 | 59.94i, 23.98p, 50i *1 *2<br>59.94i, 23.98p, 50i *1 *2<br>59.94i, 23.98p, 50i *1 *2<br>59.94i<br>59.94i<br>50i |
|--------------------|-------------------------------------------------------------|----------------------------------------------------------------------------------------------------|
| HDV<br>ファイル出力時     | 1920x1080<br>1440x1080<br>1280x1080<br>720x 480<br>720x 576 | 59.94i, 50i<br>59.94i, 50i<br>59.94i, 50i<br>59.94i<br>50i                                                     |

\*1 DVDに出力時にはSDサイズにダウンコンバートされます。

\*2 23.98pはBlu-Rayのみサポートされます。